# UniLock System 10

## Manual Import fra Conventus Online Foreningsadministration

| Projekt  | PCS125 |
|----------|--------|
| Version  | 2.0    |
| Revision | 220616 |

Med import fra Conventus Online Foreningsadministration kan holdtilmelding og booking udføres online i Conventus af medlemmer og andre, hvorefter informationerne inden for få minutter automatisk er hentet af UniLock.

Holdtilmelding vil typisk resultere i at der er adgang i de aktuelle UniLock døre i de korrekte tidsperioder.

Booking kan resultere i både ændret adgang og ændret styring på samme tid, populært sagt sørger UniLock for at booking-ressourcer er klar til deltagerne i bookingperioden.

## Indholdsfortegnelse

| 1. | Beskrivelse                                                      | . 3 |
|----|------------------------------------------------------------------|-----|
|    | 1.1 Generel beskrivelse                                          | 3   |
|    | 1.2 Import fra Conventus                                         |     |
|    | 1.5 Kallaler                                                     |     |
|    | 1.4 Program-moduler                                              |     |
| 2. | Operatør-vejledning                                              | . 6 |
|    | 2.1 Overstyre medlemmers adgangsrettigheder                      | 6   |
| 3. | Installations-vejledning                                         | .7  |
|    | 3.1 Overblik                                                     | 7   |
|    | 3.2 Conventus                                                    | 8   |
|    | 3.2.1 Medlemmer (adressebog)                                     | 9   |
|    | 3.2.2 Bookinger                                                  | 9   |
|    | 3.2.3 PIN-koder                                                  | .10 |
|    | 3.3 UniLock                                                      | .10 |
|    | 3.3.1 Conventus Enheder                                          | .12 |
|    | 3.3.2 Conventus medlemmer                                        | .13 |
|    | 3.3.3 Conventus bookinger                                        | .14 |
|    | 3.3.4 Entydige PIN-Koder                                         | .15 |
|    | 3.4 Overgange                                                    | 15  |
|    | 3.4 1 Conventus Adgangskontrol til Unil ock integration          | 15  |
|    | 3.4.2 Conventus adressebog til Conventus adressebog og bookinger | .16 |
|    |                                                                  |     |
| 4. | Eksempler                                                        | 17  |
|    | 4.1 Fitness og gymnastik                                         | .17 |
|    | 4.1.1 Conventus                                                  | .17 |
|    | 4.1.2 UniLock                                                    | .20 |
|    | 4.2 Sauna                                                        | .22 |
|    | 4.2.1 Conventus                                                  | .23 |
|    | 4.2.2 UniLock                                                    | .25 |

1.

## Beskrivelse

## 1.1 Generel beskrivelse

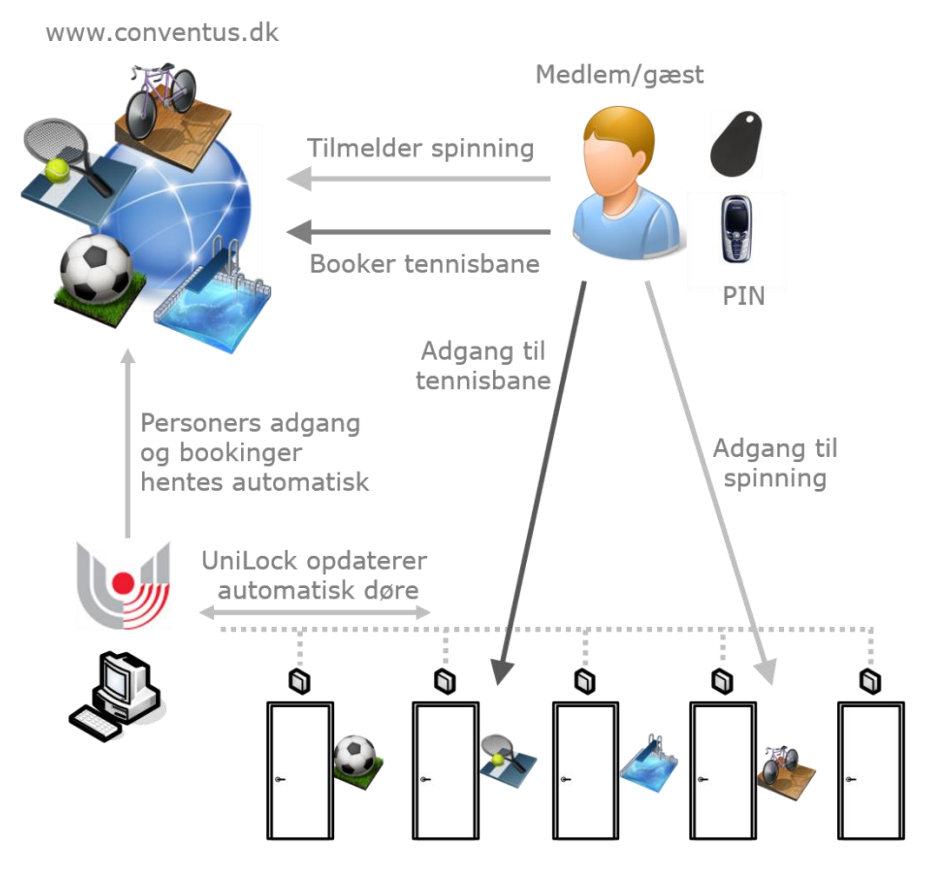

#### Anvendelse

Motionscentre, foreninger, skoler, haller mv. kan tilbyde medlemmer online selvbetjent tilmelding af hold, træning, faciliteter, remedier mv. og tilbyde alle interesserede booking af haltider, ressourcer, faciliteter mv. kombineret med adgangskontrol.

Holdtilmelding og booking udføres online i Conventus af medlemmer og andre hvorefter informationerne inden for få minutter automatisk er hentet af UniLock.

Holdtilmelding vil typisk resultere i at der er adgang i de aktuelle UniLock døre i de korrekte tidsperioder.

Booking kan resultere i både ændret adgang og ændret styring på samme tid, populært sagt sørger UniLock for at booking-ressourcer er klar til deltagerne i bookingperioden:

- Adgang gives for bookingers medlemmer og bookingers PIN-koder.
- Døre oplåses/låses, tyverialarm frakobles/tilkobles, lys tændes/slukkes, ventilation tændes/slukkes mv.
- Adgang nægtes for udvalgte gruppers medlemmer.

Når bookingperioden udløber eller bookingen aflyses vender alt automatisk tilbage til almindelig drift. UniLock indeholder altid fuld logning af alle hændelser, så der med en simpel logsøgning fx kan undersøges hvem der fik adgang hvor og hvornår i en given tidsperiode.

Man kan se video fra hændelser, så man visuelt kan verificere hvem der fik adgang og hvor mange der gik ind/ud, ved at anvende UniLock integration til overvågningskameraer.

Som en præventiv foranstaltning mod snyd med abonnementer, har UniLock endnu en indbygget udvidelsesmulighed. Med Områdevisning kan en skærm i centeret vise hvem der er registreret til stede i centeret lige nu og således bidrage til at afgøre om der er flere personer i centeret end registreret.

En god bemandingsplanlægning kræver en retvisende belastningsstatistik med et godt overblik over hvor mange brugere der er til stede. En retvisende belastningsstatistik er en del af UniLock Adgangsstatistik, som er en fuld professionel indbygget udvidelsesmulighed, som giver overblik over passager med statistik om belastning og personsammentælling over en valgbar tidsperiode.

#### Beskrivelse

Conventus systemet kører på hjemmesiden www.conventus.dk, hvor foreninger mv. har online adgang til at administrere fx sine hold, bookinger og medlemmer. I Conventus kan foreningens medlemmer online tilmelde sig på hold, mens det også er muligt at booke ressourcer, faciliteter mv.

Editering af medlemmer foregår i Conventus. Når medlemmer skal have en personlig nøgle, så indlæses nøglen i Conventus med en Unitek bordlæser og udleveres efterfølgende til medlemmet.

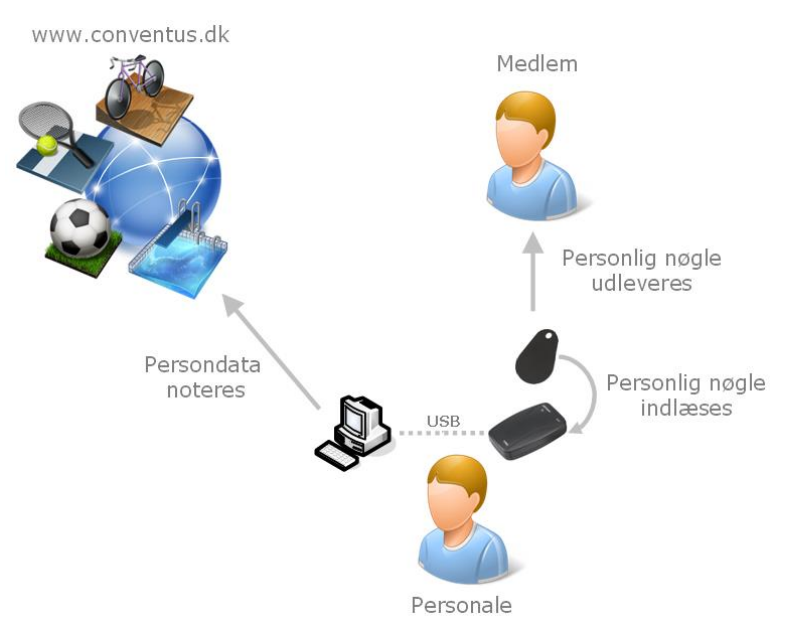

Anvendes telefon som nøgle er det muligt selv at indtaste sit telefonnummer, hvilket er en stor fordel ved kortvarige medlemskaber for gæster, turister mv.

UniLock henter automatisk hvert minut de nyeste informationer om foreningens medlemmer og bookinger fra Conventus, og sikrer at medlemmerne får adgang i døre jævnfør de hold medlemmerne er tilmeldt samt at bookinger klargøres.

## **1.2 Import fra Conventus**

Conventus giver mulighed for at UniLock løbende kan hente bookinger og personer som er ændret, hvilket UniLock gør hvert minut. Responstiden fra online tilmelding til at adgang er effektueret i døre vil normalt være to til tre minutter.

## 1.3 Kanaler

Man kan importere ved hjælp af en eller flere kanaler. Man kan fx have to kanaler, som henter personer fra to forskellige foreninger i Conventus.

## 1.4 Program-moduler

Import er mulig, når der er tegnet licens til det antal integrationer, som skal bruges i installationen. Når programmet er i demo-mode, er det kun muligt at importere listen med foreningens Conventus [Adgangskontrol], [Enheder].

Conventus bookinger gør brug af UniLock program-modulerne [Gyldighedsperioder for personer] når bookinger skal give adgang og [Fiktive specialdage og undtagelser] når bookinger skal ændre styring (oplåse døre, tænde lys mv.).

## **Operatør-vejledning**

Personer og bookinger importeret fra Conventus bør som hovedregel kun redigeres i Conventus, da alle personens indstillinger jævnligt ajourføres med Conventus.

For yderligere forklaring, opsætning og brug af UniLock funktionerne i dette afsnit henvises til manual for pc-programmet, som findes i pc-programmet [Adgangseditor], [Hjælp], [Dokumentation] eller på www.unitek.dk.

## 2.1 Overstyre medlemmers adgangsrettigheder

Som udgangspunkt tildeles personer adgangsrettigheder fra Conventus, men UniLock operatøren har mulighed for at overstyre disse rettigheder.

Conventus tildeler indirekte rettigheder til k-punkter gennem medlemskab af grupper, mens UniLock operatøren kan tildele direkte rettigheder til k-punkter i Adgangseditor, [Personer], [Adgangsrettigheder], [Valgte k-punkter og tidstabeller]. Dette giver operatøren mulighed for at overstyre rettigheder tildelt fra Conventus, således at operatøren kan ændre de effektive rettigheder i forhold til rettighederne tildelt fra Conventus.

Skal et betalende medlem nægtes adgang i k-punktet 'Hoveddør', kan UniLock operatøren give medlemmet adgang i k-punktet 'Hoveddør' med tilhørende tom tidstabel, hvorved adgang i dette k-punkt nægtes.

2.

## 3.

## Installations-vejledning

## 3.1 Overblik

Formålet med dette afsnit er at skabe overblik over hvordan Conventus, UniLock og sammenkædningen kan konfigureres, således at medlemmers adgang og bookinger udføres.

### Ordforklaring

Her beskrives ord/begreber som er relevante for samspillet mellem Conventus og UniLock.

| Conventus:  |                                                                               |
|-------------|-------------------------------------------------------------------------------|
| Medlem:     | Person med stamdata, nøgle og PIN-kode.                                       |
| Gruppe:     | En samling af hold, hvor medlemmer kan være tilmeldt til hold.                |
| Ressource:  | Indeholder en kalender til at placere bookinger i. Fx en gymnastiksal.        |
| Enhed:      | Repræsenterer en dør, som der kan tildeles adgang i og oplåses.               |
| UniLock:    |                                                                               |
| Person:     | Person med stamdata, nøgle og PIN-kode som kan få adgang.                     |
| K-punkt:    | Kontrolpunkt, som typisk er en dør med adgangskontrol.                        |
| Gruppe:     | Kan indeholde flere k-punkter med hver deres tidstabel, som personer kan til- |
|             | deles adgangsrettigheder jævnfør.                                             |
| Undtagelse: | En tidsperiode hvor der skal ske noget andet end det normale.                 |

### Grafisk overblik

Nedenstående eksempel viser grafisk overblik over sammenkædning mellem medlemmer i Conventus og effektuering af medlemmers adgang UniLock.

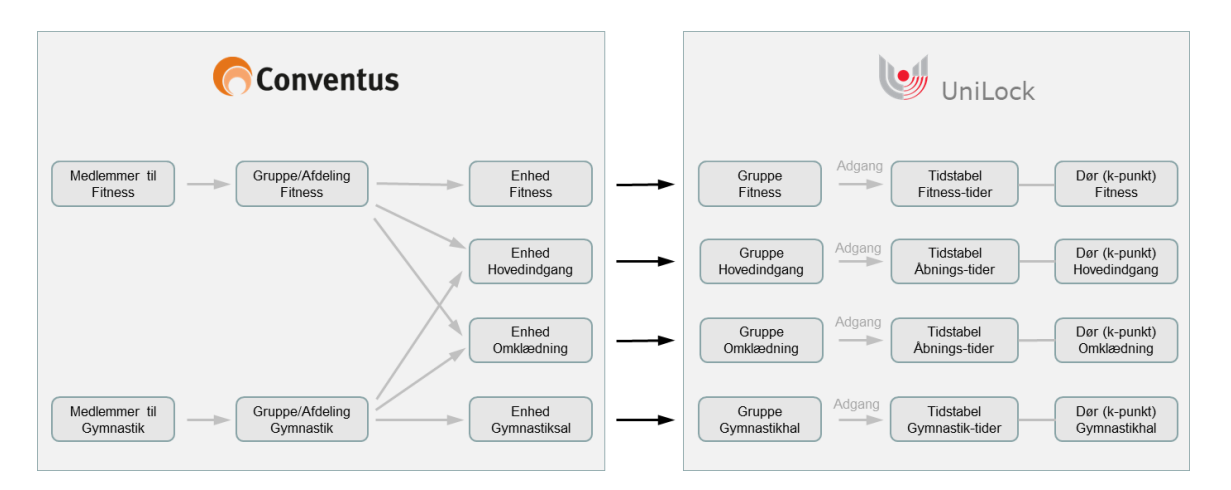

Nedenstående eksempel viser grafisk overblik over sammenkædning mellem bookinger i Conventus og effektuering af bookingerne i UniLock.

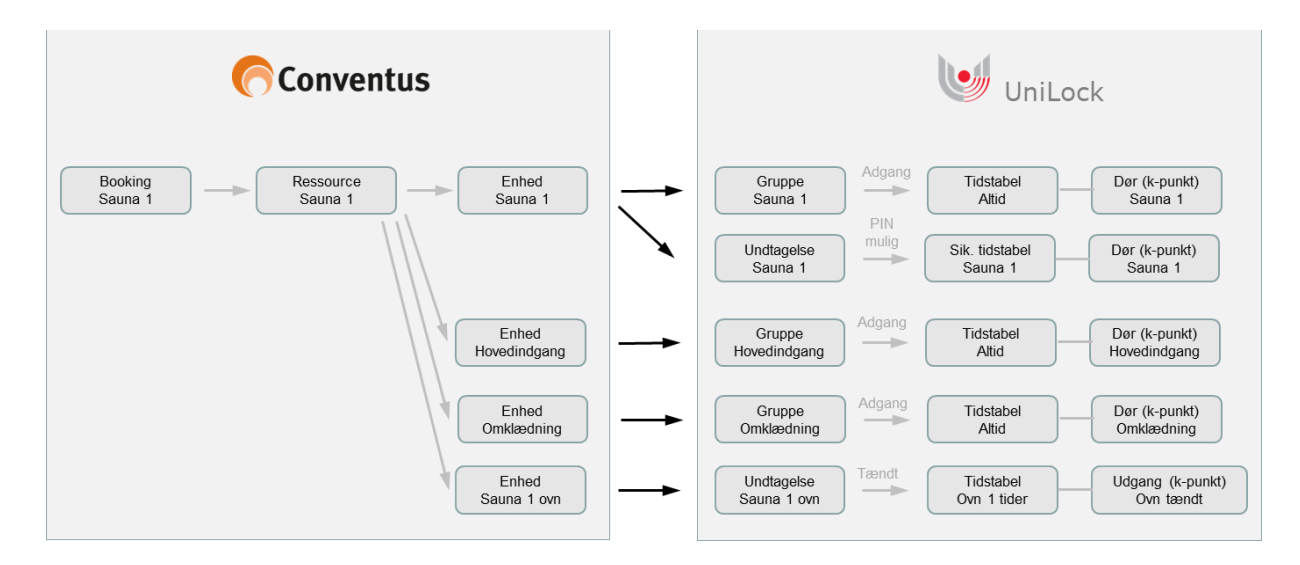

## 3.2 Conventus

Opsætning af Conventus systemet udføres typisk af Conventus, men relevante dele er beskrevet her af hensyn til øvrige dele af denne manual.

#### Computer

For at UniLock kan forbinde og hente data fra Conventus, skal der i Conventus oprettes en [Computer].

I Conventus [Administration], [Adgangskontrol] oprettes en [Computer] hvor [Ændrings-synkronisering] og [Indboks] aktiveres. [Synk-id] kopieres til brug i UniLock.

|     | Convent        | tus       |                       |                               |                   |                             |            |
|-----|----------------|-----------|-----------------------|-------------------------------|-------------------|-----------------------------|------------|
|     | 🗮 KALENDER     | 🛱 BOOKING | 🗁 ARKIV               | ADRESSEBOG                    | 🏛 FINANS          |                             |            |
|     | KALENDER       | R         | ediger en co          | omputer                       |                   |                             |            |
|     | BOOKING        | I         | d:                    | 200                           |                   |                             |            |
| j   | BRUGERE        |           | Titel:<br>Låsesystem: | Herning Nordhallen<br>UniLock |                   | <b>v</b>                    |            |
|     | BILLETTER      | E         | Enheder: 👩            | Hal A, hovedindgang           |                   |                             |            |
| j   | HJEMMESIDEN    |           | -                     | Hal A, lobbyindgang           |                   |                             |            |
|     | ADRESSEBOG     |           |                       | Hai B, centerindgang          |                   |                             |            |
| j   | ADGANGSKONTR   | OL        |                       | Hal C, bagindgang             |                   |                             |            |
|     | Adgangsgrupper |           |                       | Hal D, korridor vest          |                   |                             |            |
|     | Enheder        |           |                       | Kantine                       |                   |                             |            |
|     | Computere      |           |                       | Gem                           |                   |                             |            |
|     | Log            |           |                       | 🖌 Ændrings-synkroniseri       | na                |                             |            |
|     | Applikation    | ş         | Synk-id:              | Kt3MtXQ7ew63DPEoHvit          | wrCBSN7hRLJr      | 5C5opLku8fnBVRPtcYNygf      | 1ZTX7AzGSu |
|     | Indstillinger  | -         | Teknik:               | Indboks                       |                   |                             |            |
| j   | INFOSYSTEM     |           | Dago fra pur          | Endpoint                      | and dat antal da  | ao framma ovarfáras fárat : | sonoro)    |
|     | KOMMUNIKATION  | N         | zaye na nu.           | Gem                           | anu uet diitdi üd | ge nenine overløres først : | senerej    |
| - 1 |                |           |                       |                               |                   |                             |            |

## 3.2.1 Medlemmer (adressebog)

Dette afsnit beskriver kortfattet hvordan man i Conventus tildeler medlemmer adgang i en [Enhed], som er nødvendig for at få adgang i UniLock døre.

#### Enheder

En [Enhed] i Conventus kan indeholde flere [Grupper] hver med en række [Medlemmer].

Medlemmer får adgang i [Enheder] gennem medlemskab af [Grupper]. I indstilling af en [Enhed] angives hvilke [Grupper], der anvender [Enheden].

I [Administration], [Adgangskontrol], [Computere], [Rediger] tilføjes de aktuelle [Enheder] til Computeren:

| Conventus           |              |                                        |                   |            |                                            |          |   |
|---------------------|--------------|----------------------------------------|-------------------|------------|--------------------------------------------|----------|---|
| 🗮 KALENDER 🛛 🛱 BOOK | KING 👘 ARH   | (IV 🔒 ADRESSEBOG                       | 🏛 FINANS          | 🌣 AD       |                                            |          |   |
| KALENDER            | Rediger en c | omputer                                |                   |            | TILFØI                                     | EN ENHED | × |
|                     | Id: 2        | 00                                     |                   |            |                                            |          |   |
| BRUGERE             | Enheder: 👩 🌘 | Hal A, hovedindgang                    |                   | Enhed:     |                                            | v        |   |
| BILLETTER           |              | Hal A, lobbyindgang                    |                   |            | Hal A, hovedindgang                        |          |   |
| HJEMMESIDEN         |              | Hal B, vestindgang                     |                   | _          | Hal B, centerindgang<br>Hal B, vestindgang |          |   |
| ADRESSEBOG          |              | Hal C, bagindgang Hal D, korridor vest |                   |            | Hal C, bagindgang<br>Hal D, korridor vest  |          |   |
| ADGANGSKONTROL      |              | Hal D, kælderindgang                   |                   | L          | Hal D, kælderindgang                       | 5        |   |
| Adgangsgrupper      |              | Gem                                    |                   |            |                                            |          |   |
| Enheder             |              | Ændrings-synkronisering                |                   |            |                                            |          |   |
| Computere           | Synk-id: K   | t3MtXQ7ew63DPEoHvitwrCBSN              | 7hRLJr5C5opLku8   | SfnBVRPtcY | Nygf1ZTX7AzGSu                             |          |   |
| Log                 | Teknik:      | Endpoint                               |                   |            |                                            |          |   |
| Applikation         | Dage fra nu: | (Bookinger mere end de                 | t antal dage frem | me overfør | es først senere)                           |          |   |
| INFOSYSTEM          |              | Gem                                    |                   |            |                                            |          |   |

## 3.2.2 Bookinger

Dette afsnit beskriver kortfattet hvordan man i Conventus tildeler bookinger adgang i en [Enhed], som er nødvendig for at give adgang / lave styring i UniLock.

#### Enheder

En [Enhed] i Conventus kan indeholde flere [Ressourcer], som kan bookes.

I indstilling af en [Enhed] angives hvilke [Ressourcer], der anvender [Enheden]. I [Enheden] indstilles også om bookinger skal anvende Ressourcers [Åbn før] tid og [Luk før] tid (som også kan være en efter tid). Bruges enheden fx til at tænde en saunaovn, vil dette sikre at saunaen er varm når den er booket.

I [Administration], [Adgangskontrol], [Computere], [Rediger] tilføjes de aktuelle [Enheder] til Computeren.

#### Ressourcer

En [Ressource] i Conventus oprettes og indstilles i [Administration], [Booking], [Ressourcer].

Ved booking kan Ressourcen udstede en PIN-kode til at oplåse døre med: Conventus [Administration], [Booking], [Ressourcer], "Ressourcen", [Generelt], [Generer PIN:] afkrydses.

Ved booking kan det indstilles om booking skal medføre aktivering før booking start og før booking slut: Conventus [Administration], [Adgangskontrol], [Åben og luk før], "Ressourcen", [Rediger], [Åbn før] og [Luk før] angives i minutter.

|   | 🖰 Conventus         |              |                                      |
|---|---------------------|--------------|--------------------------------------|
|   | 🗮 KALENDER 🛛 💆 BOOI | KING 🗁 ARKIV | ADRESSEBOG 🏦 FINANS 🌣 ADMINISTRATION |
|   | KALENDER            | Rediger      |                                      |
|   | BOOKING             | Ressource    | Ørum hallen                          |
|   | BRUGERE             | Kategori     | Vala katagori                        |
|   | BILLETTER           |              |                                      |
|   | HJEMMESIDEN         | Åben         | 35 minutter før                      |
|   | ADRESSEBOG          | Luk          | 10 minutter O Før O Efter            |
|   | ADGANGSKONTROL      |              |                                      |
|   | Adgangsgrupper      |              | Gem                                  |
| ς | Åben og luk før     | •            |                                      |
|   | Enhader             |              |                                      |

#### 3.2.3 PIN-koder

UniLock understøtter PIN-koder i intervallet 1 – 65535. Forslag til indstilling i Conventus: [Administration], [Adgangskontrol], [Indstillinger], [PIN-kode intervaller].

| Indstillinge  | r      |         |
|---------------|--------|---------|
| Pinkode inter | valler |         |
| Adressebog:   | 10000  | - 65535 |
| Booking:      | 1000   | - 9999  |
|               | Gem    |         |

Hvis personer også oprettes manuelt i UniLock Adgangseditor, skal det sikres at der også friholdes et interval for PIN-koder til disse personer.

## 3.3 UniLock

Opsætning foretages i Adgangseditor [Integrationer]. Her oprettes en integration typen sættes til [Conventus – Online Foreningsadministration].

#### Forbindelse

Angiv Conventus Adgangskontrol Computer Synk-ID, som findes i Conventus [Administration], [Adgangskontrol], [Computer], [Rediger].

| 🛃 Import/eksport - Der vil komme ændringer til licens                                                                                                    |                                                                                                    |
|----------------------------------------------------------------------------------------------------|----------------------------------------------------------------------------------------------------|
| 🖶 Q   = 🕂 🐖 🗸 🚱 🗄 🍘                                                                                                    |                                                                                                    |
| Alle Søg Ansatte fra Active Directory Motionscenter Aktiv Liv Conventus Mødelokaler fra Outlook kalender Type Import-/eksporttype: Conventus - Online f Aktiv Forbindelse UniLock installations-pc forbinder til www.ce Conventus. I Conventus skal der under [Administration] [Ændrings-synkronisering] og [Indboks] skal Herunder angives Synk-ID for den i Convert SrnjbFCs50hEg1FUKGTsgnPrL4kkJvVEc Valider Forbindelse OK | tus kronisering Notat foreningsadministration  foreningsadministration  [] [] [] [] [] [] [] [] [] [] [] [] [] |
| Objekt 2 af 3                                                                                                    | Oprettet: 2021-08-20 15:02 #Endret: 2021-08-20 15:03                                                           |

Ved tryk på [Valider] valideres om det er muligt at hente data fra Conventus [Computer].

#### **Telefonnummer som nøgle**

Medlemmer kan få adgang med opkald/sms til k-punktets telefonnummer læser, når [Opret også medlemmers telefonnummer som nøgle] er aktiveret.

| 👍 Import/eksport - Der vil komme                                                                      | ændringer til licens                                                                                                    | 3 |
|----------------------------------------------------------------------------------------------------|----------------------------------------------------------------------------------------------------|---|
| 🖶 Q   🗕 🕂 🕫   🖌 🖓 🗑                                                                                   |                                                                                                    |   |
| Alle Søg                                                                                              | Søgenavn: Motionscenter Aktiv Liv Conventus                                                                                                    |   |
| Ansatte fra Active Directory<br>Motionscenter Aktiv Liv Conventus<br>Mødelokaler fra Outlook kalender | Forbindelse         Medlemmer og bookinger         Synkronisering         Notat           bookinger skal aktivere i UniLock.         Synkronisering         Notat                                                                                                    | ^ |
|                                                                                                    | Valgte delte undtagelsesperioder: 🗟 Valgbare delte undtagelsesperioder (12): 🗟                                                                                                    |   |
|                                                                                                    | Delt undtagelsesperiode         Øelt undtagelsesperiode         Øelt undtagelsesperiode |   |
|                                                                                                    | Telefonnummer som nøgle<br>Anvendes telefonnummer læser ved et k-punkt, kan k-punktet oplåses med opkald/sms.<br>Ø Opret også medlemmers telefonnummer som nøgle.                                                                                                    | ~ |
| Objekt 2 af 3                                                                                         | Oprettet: 2021-08-20 15:02 /Ændret: 2021-08-20 15:03                                                                                                    | : |

#### Synkronisering

UniLock synkroniserer automatisk ændringer i Conventus hvert minut.

UniLock synkroniserer alt ved tryk på [Synkroniser], når ændringer i importkanalen gemmes og ved opstart af PollerService (når pc'en tændes).

Hvis Conventus melder fejl eller ikke svarer for det angivne Synk-ID, genererer UniLock en logning/skærmalarm med fejlbeskrivelsen.

#### Logfiler

Logfiler for de seneste importresultater gemmes og kan vises ved tryk på [Vis logfiler]. Rådata fra Conventus kan findes ved at åbne Windows Stifinder i den angivne mappe til Logfiler.

### 3.3.1 Conventus Enheder

For hver [Enhed] stiller Conventus data til rådighed om hvilke medlemmer, der skal have adgang samt aktive bookinger i den næste periode. Bookinger indeholder information om enten automatisk oplåsning (aktivering), PIN-kode for bookingen eller medlemmer med adgang for bookingen.

Efter tryk på [Opdatér liste], hentes Conventus [Computer], [Enheder].

| orbindelse                                                                     | Medlemmer og boo                                                                                                    | kinger Synkr                                                                                  | onisering                                                      | Notat                          |                                                                  |                                                         |                            |
|--------------------------------------------------------------------------------|----------------------------------------------------------------------------------------------------|-----------------------------------------------------------------------------------------------|----------------------------------------------------------------|--------------------------------|------------------------------------------------------------------|---------------------------------------------------------|----------------------------|
| Medlemmer<br>En [Compu<br>flere [Ress<br>adgang for<br>Vælg herur<br>bookinger | r og bookinger<br>uter] i Conventus kar<br>ourcer]. En [Gruppe]<br>r booking PIN-kode o<br>nder de Conventus [<br>skal aktivere adgang | i indeholder fler<br>  kan indeholde<br>og adgang for r<br>Enheder] hvis r<br>g, oplåse mv. i | re [Enhede<br>flere [Med<br>nedlemmer<br>medlemmer<br>UniLock. | r], som  <br>lemmer<br>skal ha | hver kan indeholde<br>]. En [Ressource] k<br>ave adgangsrettighe | flere [Grupper]<br>an bookes til op<br>eder i UniLock ( | og<br>olåsning,<br>og hvis |
| Valgte enh                                                                     | neder (4):                                                                                                    | 🥖 Fjern fra                                                                                   | a listen                                                       | Valg                           | gbare enheder (2):                                               | 0                                                       | Opdater liste              |
| Enhec<br>Hal A,<br>Hal A,<br>Hal A,<br>Hal A,                                  | J<br>. Hovedindgang<br>. Omklædning<br>. Sauna 1<br>. Sauna 1 ovn                                                                      |                                                                                               | 4                                                              |                                | Enhed<br>Hal A, Fitness<br>Hal A, Gymnastik                      | sal                                                     |                            |

Når en enhed er valgt på listen [Valgte enheder] kan UniLock Persongrupper og Delte undtagelser for [Enheden] vælges.

| Indstillinger for enhed                                                                                                    |                                                                                                    |
|----------------------------------------------------------------------------------------------------|----------------------------------------------------------------------------------------------------|
| Valgt enhed: Hal A, Sauna 1                                                                                                    |                                                                                                    |
| Vælg herunder de [Persongrupper] som medlemmer o<br>tildeles medlemskab af. Bookingers PIN-kode/medle<br>bookingperioder.                                                                                                    | og bookingers PIN-kode/medlemmer automatisk skal<br>mmer tildeles kun medlemskab i deres respektive                                                                                                    |
| Valgte persongrupper (1):                                                                                                    | Valgbare persongrupper (5):                                                                                                    |
| Persongruppe                                                                                                    | <ul> <li>Persongruppe</li> <li>Houlkær - Halfestlokale adgang</li> <li>Overlund Hal A - Fitness adgang</li> <li>Overlund Hal A - Gymnastik adgang</li> <li>Overlund Hal A - Hovedindgang adgang</li> <li>Overlund Hal A - Omklædning adgang</li> <li>1</li> </ul> |
| [Ressourcer]'s bookinger kan automatisk aktivere de<br>Vælg her hvilke Conventus booking-typer, som undta<br>Bookinger som har aktiveret [Lås op].<br>Bookinger som giver adgang for en PIN-kode.<br>Bookinger som giver adgang for et medlem.                                                                                                    | e valgte delte undtagelsesperioder i bookingperioden.<br>agelser skal aktiveres af:                                                                                                    |
| bookinger skal aktivere i UniLock.                                                                                                    |                                                                                                    |
| Valgte delte undtagelsesperioder (1):           Delt undtagelsesperiode           Image: Separate of the second second secon | Valgbare delte undtagelsesperioder (5):<br>Delt undtagelsesperiode<br>Ferie<br>Overlund - Hal - Evakuering<br>Overlund - Hal - Fest i Cafeteria<br>Overlund - Hal - Oplås hovedindgange<br>Overlund - Hal A - Saunaovn booking                                    |

En UniLock [Persongruppe] er en logisk gruppering af adgangsrettigheder, som kan indeholde adgang i et eller flere k-punkter i relevante tidsperioder.

I UniLock kan oprettes ubegrænset antal persongrupper. Således er det muligt at oprette flere persongrupper til hver Conventus [Enhed]. For gennemskuelighedens skyld anbefales det at hver Enhed kædes sammen med kun én Persongruppe.

Bemærk at hver enkelt [Persongruppe] kun kan optræde i én [Enhed], således at den indbyggede prioritering af persongruppe-medlemskaber stadig sikrer de korrekte effektive adgangsrettigheder i k-punkter.

I det særtilfælde at en person (medlem, booking PIN-kode) har medlemskab af flere af de valgte Enheder, vil den nederste enheds valgte persongrupper have højeste prioritet i forhold til personens effektive adgangsrettigheder i k-punkter. Dette har kun betydning hvis flere af de valgte persongrupper giver adgang i de samme k-punkter i forskellige tidsperioder.

### 3.3.2 Conventus medlemmer

Conventus informerer UniLock om relevante ændringer i medlemmers gruppemedlemsskab, når de ændres. Så længe Conventus medlemmer skal have adgang i UniLock, så er medlemmerne oprettet som personer med medlemskab af de respektive enheders angivne persongrupper.

#### 3.3.3 Conventus bookinger

Conventus informerer UniLock om det næste antal døgns bookinger for hver Conventus [Enhed] herunder også ændringer af eksisterende bookinger.

Bookingperiodens resulterende starttidspunkt og stoptidspunkt er afhængig af Conventus enhedens opsætning, som kan være indstillet til at anvende ressourcebookingers [Åben før] tid og [Luk før] tid som tillæg til selve bookingtidspunkterne.

#### Adgang (medlemmer og booking PIN-koder)

Gyldighedsperiode på medlemskab af persongrupper anvendes til at give medlemmer og booking PIN-koder adgang i k-punkter i bookingperioder.

Så længe Conventus bookingens medlemmer og booking PIN-koder skal have adgang i UniLock, så er de oprettet som personer med medlemskab af de respektive enheders angivne persongrupper i en gyldighedsperiode jf. bookinger. Conventus booking ID efterfulgt af bookingens titel skrives i gyldighedsperioders felt for [Beskrivelse], for at lette eventuel support.

#### Styring

Delte undtagelser anvendes til at ændre styring i UniLock, som fx:

- Ændre sikkerhedsniveau i sikkerhedsniveautidstabeller (oplåse/låse døre, tillade adgang med PIN-kode mv.)
- Ændre ON/OFF i tidstabeller (aktivere/deaktivere udgange, frakobling/tilkobling af tyverialarm mv.).

Hver enheds delte undtagelse kan aktiveres på baggrund af hvilken type Conventus bookinger der er tale om. Man kan vælge hvilken booking-type der skal aktivere:

- Booket med oplåsning til fx:
  - Døre skal automatisk oplåse/låse.
  - K-punkt udgang(e) til eksternt udstyr skal automatisk aktiveres/deaktiveres, som fx tænde lys, sauna, ventilation, varme, kaffemaskine.
  - Tyverialarm frakobles automatisk i bookingperioden og tilkobles automatisk efter bookingen (med prealarm).
- Booket til en PIN-kode til fx:
  - Døre skal automatisk tillade adgang med PIN-kode (skifte til sikkerhedsniveau 1.x).
  - K-punkt udgang(e) til eksternt udstyr skal automatisk aktiveres/deaktiveres, som fx tænde lys, sauna, ventilation, varme, kaffemaskine.
  - Tyverialarm frakoblet efter første person ankommet og tilkobles automatisk efter bookingen (med prealarm).
- Booket til et medlem til fx:
  - Døre skal automatisk tillade adgang med brik/kort/telefon (skifte til sikkerhedsniveau 2.x).
  - K-punkt udgang(e) til eksternt udstyr skal automatisk aktiveres/deaktiveres, som fx tænde lys, sauna, ventilation, varme, kaffemaskine.

• Tyverialarm frakoblet efter første person ankommet og tilkobles automatisk efter bookingen (med prealarm).

Conventus booking ID efterfulgt af bookingens titel skrives automatisk i undtagelsesperioders felt for [Beskrivelse], for at lette eventuel support.

## 3.3.4 Entydige PIN-koder

Når Conventus medlemmer eller bookinger skal kunne oplåse med PIN-kode alene, så skal PIN-koder være entydige i UniLock.

Oprettes PIN-koder manuelt i UniLock er der risiko for at Conventus bookinger ikke kan oprettes, da samme PIN-kode kun kan optræde én gang i databasen.

Adgang med personlige PIN-koder i k-punkter er mulig ved sikkerhedsniveau 0.x og 1.x, når funktionen er aktiveret i [Adgangseditor], [Indstillinger], [Programindstillinger], [Nøgledata og PIN-kode].

### 3.3.5 Personers søgenavn

Når medlemmer og booking ansvarlige fra Conventus automatisk oprettes som en UniLock person, så udfyldes de 1-2 første stamdatafelter der er indstillet til at danne personers Søgenavn.

Sammensætning af personers [Søgenavn] indstilles i [Adgangseditor], [Indstillinger], [Programindstillinger], [Udfyldning af søgenavn].

## 3.4 Overgange

Dette er afsnit er en hjælp til at minimere uheldige overgangsfænomener ved skift fra at bruge programmet "Conventus Adgangskontrol" til at bruge UniLock indbyggede import fra Conventus.

## 3.4.1 Conventus Adgangskontrol til UniLock integration

Når man skifter fra at anvende Conventus Adgangskontrol til UniLock indbyggede import fra Conventus, skal medlemmer i nogle tilfælde slettes fra UniLock for fremadrettet at blive synkroniseret korrekt.

Conventus Adgangskontrol var et program fra Conventus, som anvendte en kommasepareret fil til at oprette medlemmer fra Conventus adressebog i UniLock adgangskontrol.

Anbefalet fremgangsmåde:

- 1 Stop polling, således at k-punkter ikke ændres i overgangsfasen: [Indstillinger], [PollerService], [Polling].
- 2 Notér antallet af personer i UniLock til senere brug.
- 3 Slet eksisterende personer:
  - 3.1 I det tilfælde hvor medlemmer har kunnet anvende deres telefon til at oplåse døre, vil det være nødvendigt at slette eksisterende Conventus medlemmer oprettet med deres telefonnummer i UniLock. I UniLock vil disse personers [Søgenavn] slutte med '(mobil)' eller '(Tlf)'. Til at slette udvalgte personer i UniLock kan operatører anvende [Logsøgning], [Søgning på sjældne brugte nøgler].

- 3.2 Til at slette alle nuværende importerede personer i UniLock bruges fx Windows Notesblok til at lave en importfil 'import.txt' med indholdet '12,3,30". Den aktuelle importmappe, til at placere importfilen i, kan ses i Adgangseditor [Indstillinger], [Database], [Import af data], hvor den aktuelle importkanal for Conventus er indstillet til kanaltype 'import af objekter via fil'.
- 4 Når Conventus og UniLock er indstillet til at anvende Conventus Webhook og UniLock import fra Conventus trykkes på knappen [Synkroniser] i integrationen valgt til typen "Conventus – Online foreningsadministration".
- 5 Vurder om det korrekte antal personer er i UniLock.
- 6 Start polling, som vil opdatere k-punkterne.

## 3.4.2 Conventus adressebog til Conventus adressebog og bookinger

Har man anvendt Conventus adressebog i en periode og nu tager Conventus booking i brug, skal man være opmærksom på at medlemmers og bookingers PIN-koder ikke kan være ens.

Sammenfald i PIN-koder undgås ved at have ét interval til PIN-koder i adressebogen og ét andet interval til PIN-koder for bookinger. Intervaller for PIN-koder indstilles i Conventus: [Administration], [Adgangskontrol], [Indstillinger], [PIN-kode intervaller]. Se denne manuals afsnit 3.2.3 PIN-koder.

Husk at rette de nuværende Conventus medlemmer som har en PIN-kode værdi i intervallet valgt for bookingers PIN-koder.

4.

## Eksempler

## 4.1 Fitness og gymnastik

Formålet med dette eksempel er at vise hvordan medlemmers adgang styres i en hal med et fitnesslokale og en gymnastiksal.

Alle medlemmer skal kunne oplåse hovedindgangen og omklædningsrummet, kun fitnessmedlemmer skal kunne oplåse døren til fitnesslokalet og kun gymnastikmedlemmer skal kunne oplåse døren til gymnastiksalen.

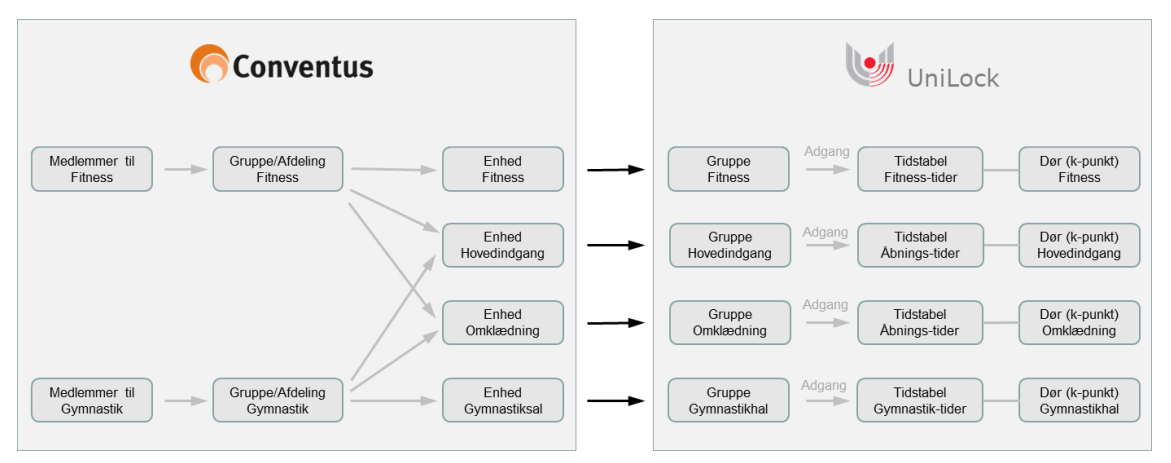

## 4.1.1 Conventus

Åbn webbrowser på <u>www.conventus.dk</u> og log ind.

#### Fitness gruppe

Grupper oprettes i afdelinger, så først oprettes afdelinger, hvorefter der oprettes grupper. I [Adressebog], [Medlemmer], [Ny] oprettes afdelinger.

| Conventus               |                   |             |         |               |           |
|-------------------------|-------------------|-------------|---------|---------------|-----------|
| 🗮 KALENDER 🛛 BOOKING    | 🗁 ARKIV           | ADRESS      | SEBOG   | 🏛 FINANS      | 🌣 ADMIN   |
| MEDLEMMER AFKRYDS GODKE |                   |             |         | T STATISTI    | K PAPIRKU |
| Adressebog              | <u>Vis alle k</u> | ontakter Lo | og Ekst | ra felter 🛛 🖬 | k Ny      |
| Navn:                   |                   |             |         |               |           |
| Søg <u>Vis avancer</u>  | ret               |             |         |               | - 1       |
| Vala flere held         |                   |             |         |               |           |
| Væig here hold          |                   |             |         |               |           |
|                         |                   |             |         |               |           |

Her er afdelingen "Unitek" oprettet og ved at trykke med musen på ikonet for "Unitek" afdelingen, kan der oprettes grupper.

| 🛗 KALENDER                                                                                                    | 🛱 воок  | ing 🖆   | ARKIV | ADRESS | EBOG    | TINANS    | 🌣 ADMI |
|----------------------------------------------------------------------------------------------------|---------|---------|-------|--------|---------|-----------|--------|
| MEDLEMMER                                                                                                    | AFKRYDS | GODKEND | ARKIV |        | RAPPORT | STATISTIK | PAPIRK |
|                                                                                                    |         |         |       |        |         |           |        |
|                                                                                                    | 57      |         |       |        |         |           | - 1    |
| 💑 Unitek                                                                                                    | 57      |         |       |        |         |           | •      |
| Section 2015 Section 2015 Secti |         |         |       |        |         |           | ^      |
| See Hal A, Fitness                                                                                                    | stik    |         |       |        |         |           | _      |

#### **Medlemmer for fitness**

I [Adressebog], [Medlemmer] oprettes medlemmer og gives medlemskab af grupper.

| Convent        | us                                  |                     |                |                  |                   |                     |                              |                      |
|----------------|-------------------------------------|---------------------|----------------|------------------|-------------------|---------------------|------------------------------|----------------------|
| 🗮 KALENDER     | 🛱 BOOKING                           | 🗁 ARKIV             | ADRESSEBOG     | 🏛 FINANS         | 🌣 ADN             | IINISTRATIO         | N                            |                      |
| MEDLEMMER A    |                                     |                     |                |                  |                   |                     |                              |                      |
| lressebog      |                                     | <u>Vis alle kor</u> | takter Log Eks | tra felter 🛛 🖧 N | ly î              |                     |                              |                      |
| ivn: Flem      | nming Lysdal<br>g <u>Vis avance</u> | ret                 |                |                  |                   |                     |                              |                      |
| ID Navn        |                                     |                     |                | 1 resulta        | iter              | PROFIL              | EKSTRA FELTE                 | R                    |
| 635752 Flemmin | ng Lysdal                           |                     |                |                  |                   | 🖍 Redige            | er   🖂 E-n                   | nail 🗋 SMS 🛛         |
|                |                                     |                     |                | Side             | e: <mark>1</mark> | Type:<br>Id:        | Person<br>635752             |                      |
|                |                                     |                     |                |                  |                   | Navn:               | <ul> <li>Flemming</li> </ul> | Lysdal               |
|                |                                     |                     |                |                  |                   | Land:               | 🔚 Danma                      | ark                  |
|                |                                     |                     |                |                  |                   | Adresse1:           | 0                            |                      |
|                |                                     |                     |                |                  |                   | Postor:             |                              |                      |
|                |                                     |                     |                |                  |                   | Mobil:              | • 💶 +45 2                    | 22334455 (Primær)    |
|                |                                     |                     |                |                  |                   | Fastnet tlf.        |                              |                      |
|                |                                     |                     |                |                  |                   | E-mail:             | <u>flb@unitel</u>            | <u>k.dk</u> (Primær) |
|                |                                     |                     |                |                  |                   | fotos ja/ne         | j:                           |                      |
|                |                                     |                     |                |                  |                   | Nøgle:              | 🔑 Har nø                     | gle                  |
|                |                                     |                     |                |                  |                   | PIN-kode:           | 43671                        |                      |
|                |                                     |                     |                |                  |                   | Nøgle er<br>betalt: | Ja                           |                      |
|                |                                     |                     |                |                  |                   | Nyheder:            | 🗸 (Tilmel                    | dt)                  |
|                |                                     |                     |                |                  | -                 | Leder:              | Ingen                        |                      |
|                |                                     |                     |                |                  |                   | Grupper:            | 🛈 🥥 👥 Ha                     | ll A, Fitness        |
|                |                                     |                     |                |                  |                   |                     | 🥥 👥 Ha                       | l A, Sauna 1         |
|                |                                     |                     |                |                  |                   | Venteliste:         | 🗿 Ingen                      |                      |

#### Fitness enhed med grupper

I [Administration], [Adgangskontrol], [Enheder] oprettes enheder og fitness gruppen tilføjes i enhederne for hovedindgangen, omklædningsrummet og fitnesslokalet. Enheden for fitness er vist her.

| Convent        | us        |                                  |                                                      |                                       |                                                                |
|----------------|-----------|----------------------------------|------------------------------------------------------|---------------------------------------|----------------------------------------------------------------|
| 🖬 KALENDER     | 🛱 BOOKING | 🗁 ARKIV                          | ADRESSEBOG                                           | 🏛 FINANS                              | ADMINISTRATION                                                 |
| KALENDER       | Red       | liger en en                      | hed                                                  |                                       |                                                                |
| BOOKING        | Tit       | el:                              | Hal A, Fitness                                       |                                       |                                                                |
| BRUGERE        | Ide       | ntifikation:                     | (Brunes til sammenkohling i                          | mad låeasvetam)                       |                                                                |
| BILLETTER      | _         |                                  | (bruges til sammenkobiling i                         | med lasesystem)                       |                                                                |
| HJEMMESIDEN    | Gru       | ipper: 🕥                         | 😂 😫 Hal A, Fitness                                   |                                       |                                                                |
| ADRESSEBOG     | Re        | sourcer: 🕥                       | Ingen ressourcer                                     |                                       |                                                                |
| ADGANGSKONTR   | DL        |                                  | _                                                    |                                       |                                                                |
| Adgangsgrupper | Bo        | oking: Åbn og                    | j luk før                                            |                                       |                                                                |
| Enheder        | De        | tte afsnit er ku<br>rydsningsbol | un relevant, hvis I anver<br>«sene angiver om tiderr | nder booking-mo<br>ne, der er angivet | dulet til at styre adgangskon<br>på ressourcer, skal bruges ti |
| Computere      | Åb        | n før:                           |                                                      |                                       |                                                                |
| Log            | Lui       | ( før:                           |                                                      |                                       |                                                                |
| Applikation    |           |                                  | Gem                                                  |                                       |                                                                |

#### **Computer med enheder**

I [Administration], [Adgangskontrol], [Computer] oprettes en computer og enhederne for hovedindgang, omklædningsrum, fitnesslokale og gymnastiksal tilvælges. Computerens [Synk-id] kopieres, så det kan indsættes i UniLock import kanal for Conventus.

| Convent        | tus       |                    |                                              |                  |                             |         |
|----------------|-----------|--------------------|----------------------------------------------|------------------|-----------------------------|---------|
| 🖬 KALENDER     | 🛱 BOOKING | 🗁 ARKIV            | ADRESSEBOG                                   | 🏦 FINANS         |                             |         |
| KALENDER       | Red       | liger en con       | nputer                                       |                  |                             |         |
| BOOKING        | Id:       | 27                 | '1                                           |                  |                             |         |
| BRUGERE        | Tite      | el: U<br>sesystem: | nitek 01: FL                                 |                  | <b>v</b>                    |         |
| BILLETTER      | Ent       | neder: 🕥 🏾 🧲       | Hal A, Fitness                               |                  |                             |         |
| HJEMMESIDEN    |           |                    | ) Hal A, Gymnastiksal<br>Hal A, Hovedindgang | )                |                             |         |
|                |           |                    | Hal A, Omklædning                            | , <b> </b>       |                             |         |
| ADGANGSKONTR   | OL        | e                  | Hal A, Sauna 1                               |                  |                             |         |
| Adgangsgrupper |           | C                  | ) Hal A, Sauna 1 ovn<br>Gem                  |                  |                             |         |
| Enheder        |           |                    |                                              |                  |                             |         |
| Computere      |           |                    | Ændrings-synkronise                          | ring             |                             |         |
| Log            | Syr       | nk-id: gS          | f5bQZ4vPQhSKlui8YN                           | NDXiuUhLfWS83I   | 3dXCTMwfscmbMyvUvkyY8       | GjSOV   |
| Applikation    | Teł       | nik: 💿             | Indboks                                      |                  |                             |         |
| Application    |           | C                  | Endpoint                                     |                  |                             |         |
| Indstillinger  | Da        | ge fra nu: 4       | (Bookinger mere                              | end det antal da | ge fremme overføres først s | senere) |
| INFOSYSTEM     |           |                    | Gem                                          |                  |                             |         |

### 4.1.2 UniLock

Eksemplet viser opsætningen for fitness døren samt medlemmer af fitness.

Fitness k-punktets sikkerhedsniveau indstilles til sikkerhedsniveau 2.2, så døren kan oplåses med adgangsgivende nøgler (kort, brik, telefon mv.).

Fitness-medlemmers adgang i fitness-døren styres gennem medlemskab af Persongruppen "Overlund Hal A - Fitness adgang", som giver adgang i k-punktet ved fitness-døren efter en tidstabel, som giver adgang alle ugedage fra kl. 06:00 til kl. 23:00.

| 🥵 Persongrupper                                                           |                                                                         |                                                                                   |                              |
|---------------------------------------------------------------------------|-------------------------------------------------------------------------|-----------------------------------------------------------------------------------|------------------------------|
| 🖶 Q  = 🕂 🕶 🗸 🚱                                                            |                                                                         |                                                                                   |                              |
| Alle Søg                                                                  | Søgenavn: Overlund Hal A - Fitness adgang                               | ]                                                                                 |                              |
| Houlkær - Halfestlokale adgang<br>Overlund Hal A - Fitness adgang         | Adgangsrettigheder Personer Bruges af Notat                             | 4                                                                                 |                              |
| Overlund Hal A - Gymnastik adgang<br>Overlund Hal A - Hovedindgang adgang | Valgte k-punkter og tidstabeller (1):                                   | Valgbare k-punkter (9):                                                           | Valgbare tidstabeller (8):   |
| Overlund Hal A - Omklædning adgang<br>Overlund Hal A - Sauna 1 adgang     | K-punkt Tidstabel Overlund - Hal A - Fitness Overlund - Hal A - Fitness | K-punkt<br>stider Houlkær - Hallens festlokale<br>Overlund - Hal A - Gymnastiksal | Tidstabel ^                  |
|                                                                           |                                                                         | Overlund - Hal A - Hovedindgang                                                   | Nerlund - Hal - Udvendig lys |
| 🛞 Tidstabeller                                                            |                                                                         |                                                                                   |                              |
|                                                                           |                                                                         |                                                                                   |                              |
| Alle Søg Søg                                                              | enavn: Overlund - Hal A - Fitnesstider                                  |                                                                                   | er                           |
| Overlund - Hal - Udvendig lys                                             | oder Undtagelser Bruges af Notat                                        |                                                                                   | y                            |
| Overlund - Hal - Abningstid<br>Overlund - Hal A - Fitnesstider            |                                                                         |                                                                                   |                              |
| Objekt 2 af 6 Overlund - Hal A - Gymnastiktider                           |                                                                         |                                                                                   | 1                            |
| Overlund - Hal A - Sodavandsautomater t                                   |                                                                         |                                                                                   | 21 22 23 00                  |
| •                                                                         | → Mandag                                                                |                                                                                   |                              |
|                                                                           | → Tirsdag                                                               |                                                                                   |                              |
| •                                                                         | → Onsdag                                                                |                                                                                   |                              |
|                                                                           | >> Torrelan                                                             |                                                                                   |                              |
|                                                                           |                                                                         |                                                                                   |                              |
|                                                                           | → Fredag                                                                |                                                                                   |                              |
| •                                                                         | → Lørdag                                                                |                                                                                   |                              |
| •                                                                         | → Søndag                                                                |                                                                                   |                              |
| · · · · · · · · · · · · · · · · · · ·                                     | → Lukkedag                                                              |                                                                                   |                              |
| •                                                                         | → Åbent hus                                                             |                                                                                   |                              |
| •                                                                         | → C-Dag                                                                 |                                                                                   |                              |

#### **Conventus import**

I integrationen indsættes Conventus Computer Synk-ID, og når der trykkes på [Opdater liste], så vises Conventus computerens Enheder.

Conventus enheden "Hal A, Fitness" sammenkædes med Persongruppen "Overlund Hal A – Fitness adgang", således at fitness-medlemmer automatisk får medlemskab af persongruppen og således adgangsrettighed til fitness k-punktet (døren).

| Forbindelse                                                     | Medlemmer og bookinger                                                                                                    | Synkroniserin                                                                               | ng No                                       | tat                                                                                                   |                                              |
|-----------------------------------------------------------------|----------------------------------------------------------------------------------------------------|---------------------------------------------------------------------------------------------|---------------------------------------------|----------------------------------------------------------------------------------------------------|----------------------------------------------|
| Medlemme                                                        | r og bookinger                                                                                                    |                                                                                             |                                             |                                                                                                    |                                              |
| En [Compu<br>flere [Ress<br>adgang fo<br>Vælg heru<br>bookinger | uter] i Conventus kan indeho<br>sourcer]. En [Gruppe] kan inn<br>r booking PIN-kode og adga<br>under de Conventus [Enhede<br>skal aktivere adgang, oplås | older flere [Enh<br>deholde flere [I<br>ang for medlem<br>er] hvis medlem<br>e mv. i UniLoc | eder], s<br>Medlem<br>mer.<br>mer ska<br>k. | om hver kan indeholde flere [Gn<br>mer]. En [Ressource] kan booke<br>al have adgangsrettigheder i Uni | ıpper]og<br>ıstil oplåsning,<br>Lock og hvis |
| Valgte enh                                                      | neder (6):                                                                                                    | Fjern fra listen                                                                            |                                             | Valgbare enheder:<br>Enhed                                                                            | Opdater liste                                |
| Hal A                                                           | , hovedindgang<br>, Fitness                                                                                                    |                                                                                             |                                             | Linea                                                                                                 |                                              |
| Hal A                                                           | , Gymnastiksal<br>, Omklædning                                                                                                    |                                                                                             |                                             |                                                                                                    |                                              |
| Hal A                                                           | , Sauna 1<br>Sauna 1 ovn                                                                                                    |                                                                                             |                                             |                                                                                                    |                                              |
|                                                                 | , Saula Tovi                                                                                                    |                                                                                             | *                                           |                                                                                                    |                                              |
| Bookinger                                                       | s PIN-kode fjernes automati                                                                                                    | sk fra UniLock                                                                              | efter er                                    | n periode.                                                                                            |                                              |
| - Indstillinger                                                 | r for enhed                                                                                                    |                                                                                             |                                             |                                                                                                    |                                              |
|                                                                 |                                                                                                    |                                                                                             |                                             |                                                                                                    |                                              |
| Vælg heru<br>tildeles me<br>bookingpe                           | rd:nder, ritness<br>inder de [Persongrupper] sor<br>idlemskab af. Bookingers PII<br>irioder.                                                             | n medlemmer o<br>N-kode/medler                                                              | og book<br>mmer til                         | ingers PIN-kode/medlemmer au<br>deles kun medlemskab i deres re                                       | tomatisk skal<br>espektive                   |
| Valgte per                                                      | songrupper (1):                                                                                                    | <b>e</b>                                                                                    |                                             | Valgbare persongrupper (5):                                                                           | <b>e</b>                                     |
| Perso                                                           | ongruppe                                                                                                    |                                                                                             |                                             | Persongruppe                                                                                          |                                              |
| 👹 Overl                                                         | lund Hal A - Fitness adgang                                                                                                    | 9                                                                                           |                                             | 🦉 Houlkær - Halfestlokale av                                                                          | igang<br>tik adapag                          |
|                                                                 |                                                                                                    |                                                                                             | Ŧ                                           | Overlund Hal A - Gymnasi<br>Overlund Hal A - Hoveding                                                 | daana adaana                                 |
|                                                                 |                                                                                                    |                                                                                             |                                             | Overlund Hal A - Omklæd                                                                               | ning adgang                                  |
|                                                                 |                                                                                                    |                                                                                             | 4                                           | 🥳 Overlund Hal A - Sauna 1                                                                            | adgang                                       |
|                                                                 |                                                                                                    |                                                                                             |                                             |                                                                                                    |                                              |
|                                                                 |                                                                                                    |                                                                                             |                                             |                                                                                                    |                                              |

Ved næste tryk på [Synkroniser] oprettes fitness-medlemmer automatisk med medlemskab af persongruppen. Efterfølgende ændringer i Conventus synkroniseres automatisk.

| Personer                                                                                                    | Sørenavn: Flem                                                                         | mina Lvsdal 635752                                                                                            |                                                                                    |                             | 1     |                                                                                                    |
|----------------------------------------------------------------------------------------------------|----------------------------------------------------------------------------------------|----------------------------------------------------------------------------------------------------|------------------------------------------------------------------------------------|-----------------------------|-------|----------------------------------------------------------------------------------------------------|
| Daniel Damgaard 5559<br>Daniel Juhi Kristensen 2336131<br>Flemming Lysdal 635752<br>Jimmy Damgaard 8937<br>Julia Lysdal 3433038<br>Jørn Grodt-Andersen 1634196<br>Morten Lynge 2136652                                                                                                    | Stamdata Nøgler<br>Valgte grupper (4):<br>Persongruppe<br>Overlund Hal<br>Overlund Hal | r Gyldighedsperioder<br>A - Hovedindgang ad<br>A - Fitness adgang<br>A - Omklædning adg<br>A - Sauna 1 adgang | Adgangsrettighee<br>gang<br>ang                                                    | der K-punkter               | Notat | Valgt                                                                                                    |
| Persongrupper         Persongrupper         Alle       Sog         Houlkær - Halfestlokale adgang         Overlund Hal A - Fitness adgang         Overlund Hal A - Gymnastik adgang         Overlund Hal A - Hovedindgang adgang         Overlund Hal A - Omklædning adgang         Overlund Hal A - Sauna 1 adgang |                                                                                        | Søgenavn:<br>Adgangsrettig<br>Valgte person<br>Person<br>S Flemmin<br>Julia Lys                               | Overlund Hal A - Fr<br>heder Personer<br>er (2):<br>g Lysdal 635752<br>dal 3433038 | tness adgang<br>Bruges af N | otat  | algbare personer (5):<br>Person<br>Daniel Damgaard 5559<br>Daniel Juhl Kristensen 233<br>Jimmy Damgaard 8937<br>Jørn Grodt-Andersen 1634*<br>Morten Lynge 2136652 |

## 4.2 Sauna

Formålet med dette eksempel er at vise hvordan booking af en sauna kan give adgang for booking PIN-koder og samtidigt starte saunaovnen før selve bookingen, således at saunaen er varm ved starttidspunktet for bookingen.

Personerne der booker skal have mulighed for at oplåse hovedindgangen, omklædningsrummet og selve saunaen. De tre døre oprettes som enheder i Conventus, hvor man for hver enhed kan indstille hvor lang tid før starttidspunkt for bookingen det skal være muligt at oplåse døren.

Normalt kan saunadøren kun oplåses med nøgle (kort/brik), men i forbindelse med bookinger skal døren også kunne oplåses med booking PIN. Dørens sikkerhedsniveau ændres ved at lave en undtagelse til adgang med PIN i UniLock.

Da saunaovnen skal starte før bookingen, så oprettes en separat enhed for saunaovnen.

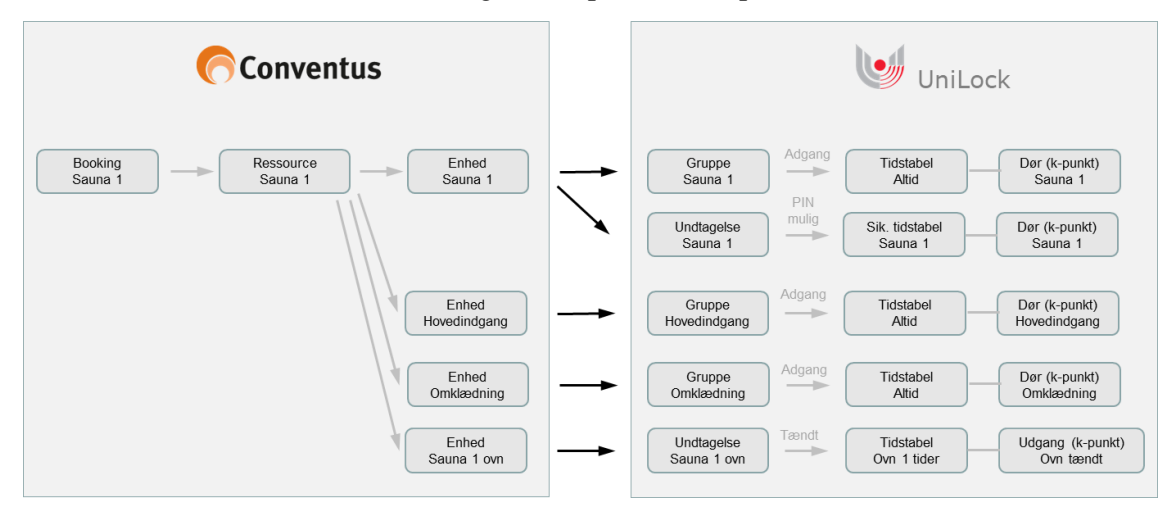

### 4.2.1 Conventus

Åbn webbrowser på <u>www.conventus.dk</u> og log ind.

#### Ressource

I [Administration], [Booking], [Ressourcer] oprettes ressourcen Sauna og [Generer PIN] afkrydses, så der er mulighed for at udstede booking PIN.

I ressourcens faneblad [Adgangskontrol] indstilles [Åbn] til fx 35 minutter før, hvis det tager 35 minutter at varme saunaen op.

| Conventus 🦳          |                |                  |          |   |  |
|----------------------|----------------|------------------|----------|---|--|
| 🗮 KALENDER 🛛 🗟 BOOI  | KING 🖆 ARKIV   | ADRESSEBOG       | 🏛 FINANS |   |  |
| KALENDER             | Rediger en res | source           |          |   |  |
| BOOKING              | GENERELT R     | EGLER ADGANGSKON | ITROL    |   |  |
| Ressourcer           | Com An         | puller           |          |   |  |
| - Indstillinger      | Gem An         | nuller           |          |   |  |
| Notifikationer       | Under:         | Unitek           |          | Ŧ |  |
| Online Booking       | Titel:         | Hal A, Sauna 1   |          |   |  |
| Delingsaftaler       | Postnr.:       | 0                |          |   |  |
| Ansøgninger          | Kort:          | Find på kort     |          |   |  |
| - Indbakke           | Areal:         | 0 m <sup>2</sup> |          |   |  |
| Aktivitetsopgørelser | Max personer:  | 0                |          |   |  |
| Godkendte org.       | Kontaktperson: | Ingen            |          |   |  |
| Kategorier           | Generer PIN:   |                  |          |   |  |
| Afdelinger           | Offentlia:     | Nei 🔻 🔊          |          |   |  |

#### Sauna enhed med ressource

I [Administration], [Adgangskontrol], [Enheder] oprettes to sauna enheder:

- Sauna-enhed til at give adgang for booking PIN.
- Sauna-enhed til at starte saunaovnen før starttidspunktet for bookinger.

Begge enheder tilføjes Sauna-ressourcen, mens enheden for saunaovnen får aktiveret [Åbn før] så denne tid hentes fra ressourcen.

| Conventus        |                   |                           |                    |                              |                                  |
|------------------|-------------------|---------------------------|--------------------|------------------------------|----------------------------------|
| 🖬 KALENDER 🛛 🖄 B | OOKING 🛛 🗁 ARKIV  | ADRESSEBOG                | 🏛 FINANS           |                              |                                  |
| KALENDER         | Rediger en en     | hed                       |                    |                              |                                  |
| BOOKING          | Titel:            | Hal A, Sauna 1 <u>ovn</u> |                    |                              |                                  |
| BRUGERE          | Identifikation:   |                           |                    |                              |                                  |
| BILLETTER        |                   | (Bruges til sammenkobling | med låsesystem)    |                              |                                  |
| HJEMMESIDEN      | Grupper: 🕥        | Ingen                     |                    |                              |                                  |
| ADRESSEBOG       | Ressourcer: 🕥     | Intern                    | 🗀 Unitek           | ) 🖨 Hal A,                   | Sauna 1                          |
| ADGANGSKONTROL   |                   | Gem                       |                    |                              |                                  |
| Adgangsgrupper   | Booking: Åbn og   | j luk før                 |                    |                              |                                  |
| Enheder          | Dette afsnit er k | un relevant, hvis I anver | nder booking-mo    | dulet til at styre adgangsko | ntrol.                           |
| Computere        | Åbn før:          | esene angiver om tiderr   | ie, der er angivet | pa ressourcer, skal bruges   | til at abne og lukke denne dør i |
| Log              | Luk før:          |                           |                    |                              |                                  |
| Applikation      |                   | Gem                       |                    |                              |                                  |

#### **Computer med enheder**

I [Administration], [Adgangskontrol], [Computer] oprettes en computer og enhederne for saunabooking og saunaovn tilvælges. Computerens [Synk-id] kopieres, så det kan indsættes i UniLock import kanal for Conventus.

| Conventus 🦳        |              |                                    |                  |                           |           |
|--------------------|--------------|------------------------------------|------------------|---------------------------|-----------|
| 🗮 KALENDER 🛛 💆 BOO | KING 🖆 ARKI  | V ADRESSEBOG                       | 🏛 FINANS         |                           |           |
| KALENDER           | Rediger en c | omputer                            |                  |                           |           |
| BOOKING            | Id:          | 271                                |                  |                           |           |
| BRUGERE            | Titel:       | Unitek 01: FL                      |                  |                           |           |
| BILLETTER          | Låsesystem:  |                                    |                  | Ŧ                         |           |
| HJEMMESIDEN        |              | Hal A, Fitness Hal A, Gymnastiksal |                  |                           |           |
| ADRESSEBOG         | $\setminus$  | Hal A, Hovedindgang                |                  |                           |           |
| ADGANGSKONTROL     |              | Hai A, Omklædning Hai A, Sauna 1   |                  |                           |           |
| Adgangsgrupper     |              | \ominus Hal A, Sauna 1 ovn         |                  |                           |           |
| Enheder            |              | Gem                                |                  |                           |           |
| Computere          |              | ✓ Ændrings-synkroniser             | ing              |                           |           |
| Log                | Synk-id:     | gSf5bQZ4vPQhSKlui8YN               | DXiuUhLfWS83I    | 3dXCTMwfscmbMyvUvky\      | (8GjSOVX. |
| Applikation        | Teknik:      | Indboks                            |                  |                           |           |
| Indstillinger      | Dage fra nu: | 4 (Bookinger mere                  | end det antal da | ge fremme overføres først | senere)   |
| INFOSYSTEM         | -            | Gem                                |                  | -                         |           |

#### Booking i kalender

I [Booking], [Indstillinger] tilføjes saunaressourcen, hvor man så efterfølgende kan lave bookinger i sauna ressourcens kalender.

| Conventus                                                                                                    | 5                                                                                      |
|----------------------------------------------------------------------------------------------------|----------------------------------------------------------------------------------------|
| 🗮 KALENDER  💆                                                                                                    | BOOKING 🗁 ARKIV 📑 ADRESSEBO                                                            |
| •                                                                                                    | DAG ∭ DAG ≣ UGE ∭ UGE ≣                                                                |
| September 2019<br>M T O T F L S                                                                                                    | Booking - Tirsdag d. 29. Oktober 19                                                    |
| 35         1           36         2         3         4         5         6         7         8           37         9         10         11         12         13         14         15                                                                                                    | Søg Indstill                                                                           |
| 38         16         17         18         19         20         21         22           39         23         24         25         26         27         28         29           40         30         30         30         30         30         30         30         30         30         30         30         30         30         30         30         30         30         30         30         30         30         30         30         30         30         30         30         30         30         30         30         30         30         30         30         30         30         30         30         30         30         30         30         30         30         30         30         30         30         30         30         30         30         30         30         30         30         30         30         30         30         30         30         30         30         30         30         30         30         30         30         30         30         30         30         30         30         30         30         30         30         30         30 <th>Tid A Hal A, Saun 08:00 08:30 08:30</th> | Tid A Hal A, Saun 08:00 08:30 08:30                                                    |
| Oktober         V           2019         V           M         T         O         T         F         L         S           40         1         2         3         4         5         6           41         7         8         9         10         11         12         13           42         14         15         16         17         18         19         20           43         21         22         23         24         25         26         27           44         28         30         31         30         31                                                                                                    | 09:00<br>09:30<br>10:00<br>10:30<br>11:00<br>11:30<br>12:00<br>12:30<br>13:30<br>14:00 |

### 4.2.2 UniLock

Åbn UniLock Adgangseditor.

#### Delt undtagelse

Conventus bookingperioder indsættes automatisk i en delt undtagelse, hvorfor der oprettes en delt undtagelse til at starte saunaovnen.

| Delte undtagelsesperioder                                                                                                    |                                                                                                    |
|----------------------------------------------------------------------------------------------------|----------------------------------------------------------------------------------------------------|
| 🖶 Q  = 🕂 +=   🗸 💽                                                                                                    |                                                                                                    |
| Alle Søg<br>Ferie<br>Overlund - Hal - Evakuering<br>Overlund - Hal - Fest i Cafeteria<br>Overlund - Hal - Oplås hovedindgange<br>Overlund - Hal A - Saunaovn booking<br>Overlund - Hal A - Saunaovn booking | Søgenavn:       Overlund - Hal A - Saunaovn booking         Periode       Trigger         Bruges af       Notat         Delt undtagelsesperiode       En delt undtagelsesperiode giver mulighed for, at undtagelser for forskellige         ©       tidstabeller og sikkerhedsniveautidstabeller benytter samme tidsperiode, som så kun skal ændres et sted. |
|                                                                                                    | Fra Til Beskrivelse                                                                                                    |

#### Saunaovn tænd/sluk

Et k-punkts udgang anvendes til at aktivere det relæ, som tænder for saunaovnen. Der oprettes en saunaovn-tidstabel, som sættes til at tidsstyre k-punktets udgang.

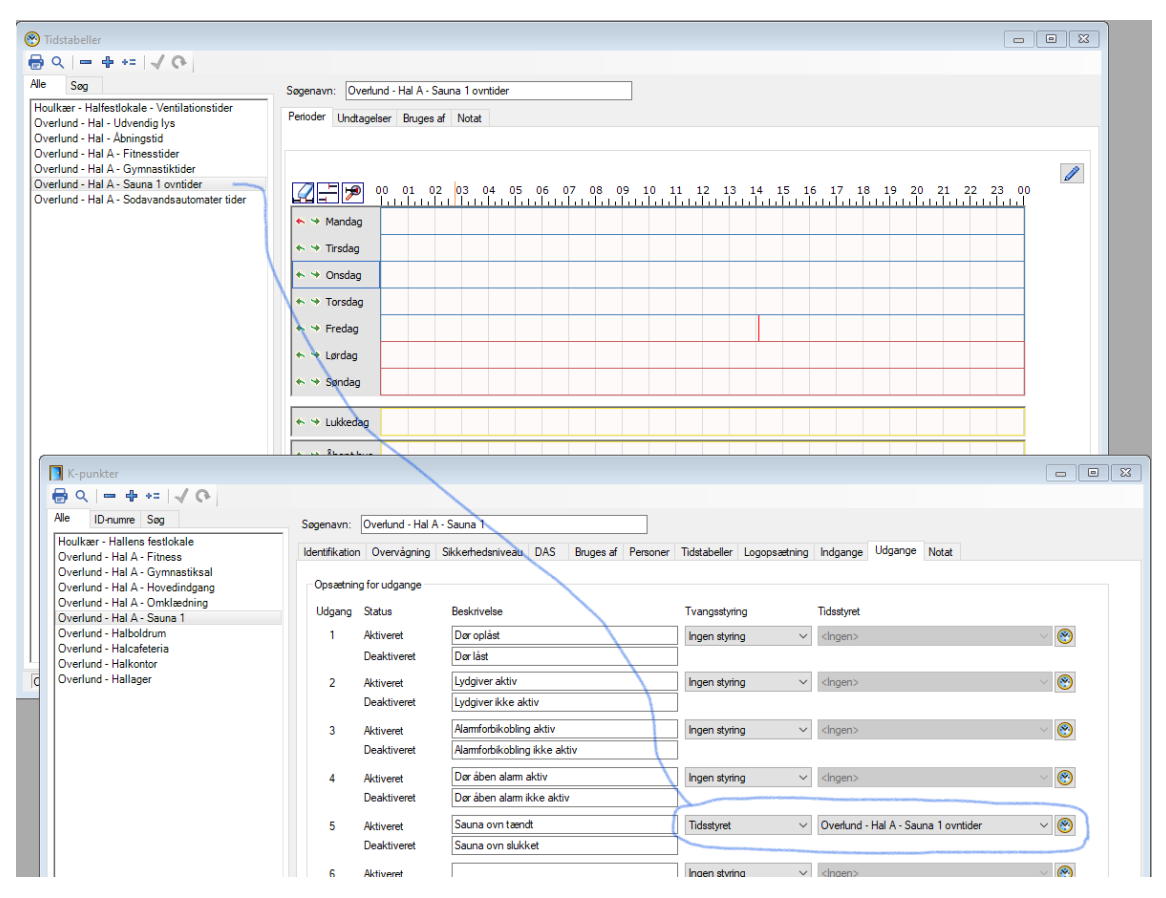

I saunaovnens tidstabels [Undtagelser] indstilles den ene undtagelses perioder til at stamme fra den delte undtagelse for saunaovnen. Funktionen vælges til "Konstant - ON", da udgangen således vil blive aktiveret, når den delte undtagelse er aktiv.

| 🛞 Tidstabeller                                                                                                    |                                                                                                    |  |  |  |  |
|----------------------------------------------------------------------------------------------------|----------------------------------------------------------------------------------------------------|--|--|--|--|
| 🖶 Q  = 🕂 += 🖌 💽                                                                                                    |                                                                                                    |  |  |  |  |
| Alle Søg<br>Houlkær - Halfestlokale - Ventilationstider                                                                                                    | Søgenavn: Overlund - Hal A - Sauna 1 ovntider                                                                                                    |  |  |  |  |
| Overlund - Hal - Udvendig lys<br>Overlund - Hal - Abningstid<br>Overlund - Hal A - Fitnesstider<br>Overlund - Hal A - Gymnastiktider<br>Overlund - Hal A - Sauna 1 ovntider<br>Overlund - Hal A - Sadvandsautomater tider | Perioder Undtagelser Bruges af Notat<br>En undtagelse består af en periode, hvor der anvendes en anden valgbar funktion end den,<br>der er angivet i tidstabellen.<br>Ved overlappende undtagelser har den øverste undtagelse højeste prioritet i overlapningsperioden.                                                                                                    |  |  |  |  |
| Ovenund - hal A - Sodavandsautomater uder                                                                                                    | Aktiv<br>Delt undtagelsesperiode Periode: Overlund - Hal - Evakuering Ref Periode: Overlund - Hal - Evakuering Periode: Overlund - Hal - Evakuering Periode: Over |  |  |  |  |
|                                                                                                    | Fra: Til: Beskrivelse:                                                                                                    |  |  |  |  |
|                                                                                                    | 2       Oett undtagelsesperiode       Periode:       Overfund - Hal A - Saunaovn bookir       Image: Constant - On         Funktion:       Konstant - ON       V                                                                                                    |  |  |  |  |
|                                                                                                    | Fra: Til: Beskrivelse: • +                                                                                                    |  |  |  |  |
|                                                                                                    | 3 Delt undtagelsesperiode Navn:                                                                                                    |  |  |  |  |

#### **Conventus import**

I integrationen indsættes Conventus Computer Synk-ID, og når der trykkes på [Opdater liste], så vises Conventus computerens Enheder.

| Valider 🔶 Val                                                                                  | idering lykkedes                                                                     |                                                                    |                                      |
|------------------------------------------------------------------------------------------------|--------------------------------------------------------------------------------------|--------------------------------------------------------------------|--------------------------------------|
| Madlamara a baabiaaaa                                                                          |                                                                                      |                                                                    |                                      |
| Medlemmer og bookinger                                                                         |                                                                                      |                                                                    |                                      |
| En [Computer] i Conventus kar<br>flere [Ressourcer]. En [Gruppe<br>adgang for booking PIN-kode | n indeholder flere [Enheder<br>] kan indeholde flere [Med<br>og adgang for medlemmer | r], som hver kan indeholde flere<br>lemmer]. En [Ressource] kan bo | [Grupper] og<br>ookes til oplåsning, |
| Vælg herunder de Conventus<br>bookinger skal aktivere adgan                                    | [Enheder] hvis medlemmer<br>g, oplåse mv. i UniLock.                                 | skal have adgangsrettigheder i                                     | UniLock og hvis                      |
| Valgte enheder:                                                                                | Fjem fra listen                                                                      | Valgbare enheder (6):                                              | Opdater liste                        |
| Enhed                                                                                          |                                                                                      | Enhed                                                              |                                      |
|                                                                                                |                                                                                      | Hal A, Fitness                                                     |                                      |
|                                                                                                |                                                                                      | 📕 Hal A, Gymnastiksal                                              |                                      |
|                                                                                                |                                                                                      | Hal A, hovedindgang                                                |                                      |
|                                                                                                | *                                                                                    | Hal A, Omklædning                                                  |                                      |
|                                                                                                |                                                                                      | - Hal A, Sauna 1                                                   |                                      |
|                                                                                                | <b></b>                                                                              | - Hal A, Sauna 1 ovn                                               |                                      |
|                                                                                                |                                                                                      |                                                                    |                                      |
|                                                                                                |                                                                                      |                                                                    |                                      |
| ,                                                                                              |                                                                                      | ,                                                                  |                                      |

Conventus enheden "Hal A, Sauna 1 ovn" sammenkædes med Delt undtagelse " Overlund -Hal A - Saunaovn booking".

| orbindelse                                                                                                    | Medlemmer og bookin                                                                                                    | ger Synkronise                                                                                                    | ering N                                                                      | otat                                                                                                    |                                                                                                    |
|----------------------------------------------------------------------------------------------------|----------------------------------------------------------------------------------------------------|----------------------------------------------------------------------------------------------------|------------------------------------------------------------------------------|----------------------------------------------------------------------------------------------------|----------------------------------------------------------------------------------------------------|
| Medlemme                                                                                                    | er og bookinger                                                                                                    |                                                                                                    |                                                                              |                                                                                                    |                                                                                                    |
| En [Comp<br>flere [Ress<br>adgang fo                                                                                                    | uter] i Conventus kan in<br>sourcer]. En [Gruppe] ka<br>r booking PIN-kode og                                                                                                    | deholder flere [E<br>an indeholde flera<br>adgang for media                                                       | nheder],<br>e [Medler<br>emmer.                                              | som hver kan indeholde flere<br>nmer]. En [Ressource] kan b                                                                                                    | e [Grupper] og<br>bookes til oplåsning,                                                                                                    |
| Vælg heru<br>bookinger                                                                                                    | inder de Conventus [En<br>skal aktivere adgang, o                                                                                                    | heder] hvis medl<br>pplåse mv. i UniL                                                                             | emmersk<br>ock.                                                              | al have adgangsrettigheder                                                                                                    | i UniLock og hvis                                                                                                    |
| Valgte enł                                                                                                    | neder (6):                                                                                                    | 🕖 Fjern fra liste                                                                                                 | en                                                                           | Valgbare enheder:                                                                                                    | Opdater                                                                                                    |
| Enhe<br>Hal A<br>Hal A<br>Hal A<br>Hal A<br>Hal A<br>Hal A                                                                                                    | d<br>, hovedindgang<br>, Fitness<br>, Gymnastiksal<br>, Omklædning<br>, Sauna 1<br>, Sauna 1 ovn                                                                                                    |                                                                                                    | <ul> <li>▲</li> <li>↓</li> <li>↓</li> <li>↓</li> <li>↓</li> <li>↓</li> </ul> | Enhed                                                                                                    |                                                                                                    |
| Bookinger                                                                                                    | s PIN-kode fjernes auto                                                                                                    | matisk fra UniLo                                                                                                  | ck efter e                                                                   | n periode.                                                                                                    |                                                                                                    |
| ii iusuiiii iye                                                                                                    | Tor childa                                                                                                    |                                                                                                    |                                                                              |                                                                                                    |                                                                                                    |
| Valgt enhe<br>Vælg heru<br>tildeles me<br>bookingpe<br>Valgte per                                                                                                    | ed: Hal A, Sauna 1 ov<br>Inder de [Persongrupper<br>Idlemskab af. Bookinger<br>rrioder.<br>songrupper:                                                                                                    | n<br>] som medlemme<br>s PIN-kode/med                                                                             | er og boo<br>llemmert                                                        | kingers PIN-kode/medlemm<br>Ideles kun medlemskab i dei<br>Valgbare persongrupper (6)                                                                                                    | er automatisk skal<br>res respektive<br>):                                                                                                    |
| Valgt enh<br>Valgt enh<br>tildeles me<br>bookingpe<br>Valgte per                                                                                                    | ed: Hal A, Sauna 1 ov<br>Inder de [Persongrupper<br>diemskab af. Bookinger<br>rioder.<br>songrupper:                                                                                                    | n<br>3 som medlemme<br>9 PIN-kode/mec                                                                             | er og boo<br>llemmer t                                                       | kingers PIN-kode/medlemmi<br>Ideles kun medlemskab i der<br>Valgbare persongruppe<br>(e) Persongruppe<br>Houlkær - Halfestloka<br>(e) Overlund Hal A - Fitm<br>(e) Overlund Hal A - Gyn<br>(e) Overlund Hal A - Hov<br>(e) Overlund Hal A - Oml<br>(e) Overlund Hal A - Sau                                                                                          | er automatisk skal<br>res respektive<br>):<br>ale adgang<br>ess adgang<br>nnastik adgang<br>edindgang adgang<br>klædning adgang<br>na 1 adgang                        |
| Valgt enhe<br>Vælg hen,<br>tildeles me<br>bookingpe<br>Valgte per<br>Perso<br>[Ressourc<br>Vælg her l                                                                 | ed: Hal A, Sauna 1 ov<br>Inder de [Persongrupper<br>idlemskab af. Bookinger<br>erioder.<br>songrupper:<br>ongruppe                                                                                                    | n<br>] som medlemme<br>s PIN-kode/mec<br>@<br>@<br>matisk aktivere<br>ng-typer, som un                            | er og boo<br>llemmer t                                                       | kingers PIN-kode/medlemmi<br>Ideles kun medlemskab i der<br>Valgbare persongrupper (6)<br>Persongruppe<br>Houlkær - Halfestloka<br>Overlund Hal A - Fitm<br>Overlund Hal A - Gyn<br>Overlund Hal A - Omi<br>Overlund Hal A - Omi<br>Overlund Hal A - Sau<br>Overlund Hal A - Sau                                                                                     | er automatisk skal<br>res respektive<br>):<br>ale adgang<br>ess adgang<br>nnastik adgang<br>edindgang adgang<br>edindgang adgang<br>na 1 adgang<br>i bookingperioden. |
| Valgt enhe<br>Vælg hen,<br>tildeles me<br>bookingpe<br>Valgte per<br>Perso<br>Ressourc<br>Vælg her l<br>Z Book                                                        | ed: Hal A, Sauna 1 ov<br>Inder de [Persongrupper<br>Inderskab af. Bookinger<br>erioder.<br>songrupper:<br>ongruppe<br>er]'s bookinger kan auto<br>hvilke Conventus booking<br>tinger som har aktiveret                                                                                                    | n<br>] som medlemme<br>s PIN-kode/med<br>@<br>matisk aktivere<br>ng-typer, som un<br>[Lås op].<br>for on PIN kode | er og boo<br>læmmer t                                                        | kingers PIN-kode/medlemme<br>Ideles kun medlemskab i der<br>Valgbare persongrupper (6)<br>Persongruppe<br>Houlkær - Halfestloka<br>Overlund Hal A - Fitm<br>Overlund Hal A - Gyn<br>Overlund Hal A - Om<br>Overlund Hal A - Om<br>Overlund Hal A - Saur<br>Overlund Hal A - Saur<br>Overlund Hal A - Saur                                                            | er automatisk skal<br>res respektive<br>ale adgang<br>ess adgang<br>nnastik adgang<br>redindgang adgang<br>edindgang adgang<br>na 1 adgang<br>i bookingperioden.      |
| Valgt enho<br>Vælg heru<br>tildeles me<br>bookingpe<br>Valgte per<br>Perso<br>Vælg her<br>Vælg her<br>Vælg her<br>Vælg her<br>Vælg her<br>Vælg her                    | ed: Hal A, Sauna 1 ov<br>Inder de [Persongrupper<br>Idemskab af. Bookinger<br>rioder.<br>songrupper:<br>ongruppe<br>er]'s bookinger kan aut<br>hvilke Conventus bookin<br>tinger som har aktiveret<br>tinger som giver adgang<br>tinger som giver adgang                                                                                                    | n<br>] som medlemme<br>s PIN-kode/mec                                                                             | er og boo<br>liemmer t                                                       | kingers PIN-kode/medlemmu<br>Ideles kun medlemskab i der<br>Valgbare persongrupper (6)<br>Persongruppe<br>Houlkær - Halfestloka<br>Overlund Hal A - Fitm<br>Overlund Hal A - Gyn<br>Overlund Hal A - Hov<br>Overlund Hal A - Oml<br>Overlund Hal A - Saur<br>Overlund Hal A - Saur<br>Overlund Hal A - Saur                                                          | er automatisk skal<br>res respektive<br>):<br>ale adgang<br>ess adgang<br>nnastik adgang<br>edindgang adgang<br>klædning adgang<br>na 1 adgang<br>i bookingperioden.  |
| Valgt enhe<br>Vælg hen,<br>tildeles me<br>bookingpe<br>Valgte per<br>Perso<br>Perso<br>Vælg her l<br>Ø Book<br>Ø Book<br>Vælg her,<br>bookinger                       | ed: Hal A, Sauna 1 ov<br>Inder de [Persongrupper<br>inderskab af. Bookinger<br>eroder.<br>songrupper:<br>ongruppe<br>er]'s bookinger kan auto<br>hvilke Conventus bookin<br>tinger som har aktiveret<br>tinger som giver adgang<br>inger som giver adgang<br>inger som giver adgang<br>inger som giver adgang<br>inger som giver adgang                               | n<br>] som medlemme<br>s PIN-kode/med                                                                             | er og boo<br>læmmer t                                                        | kingers PIN-kode/medlemme<br>Ideles kun medlemskab i der<br>Valgbare persongrupper (6)<br>Persongruppe<br>Houlkær - Halfestloka<br>Overlund Hal A - Fitm<br>Overlund Hal A - Gyn<br>Overlund Hal A - Om<br>Overlund Hal A - Om<br>Overlund Hal A - Saur<br>Overlund Hal A - Saur<br>Overlund Hal A - Saur<br>e delte undtagelsesperioder i<br>skal aktiveres af:     | er automatisk skal<br>res respektive                                                                                                    |
| Valgt enhe<br>Vælg heru<br>tildeles me<br>bookingpe<br>Valgte per<br>Perso<br>Perso<br>Vælg her<br>Vælg her<br>Vælg her<br>Ø Book<br>Ø Book<br>Vælg heru<br>bookinger | ed: Hal A, Sauna 1 ov<br>inder de [Persongrupper<br>idlemskab af. Bookinger<br>rioder.<br>songrupper:<br>ongruppe<br>er]'s bookinger kan aut<br>hvilke Conventus bookin<br>kinger som har aktiveret<br>kinger som giver adgang<br>singer som giver adgang<br>singer som giver adgang<br>singer som giver adgang<br>singer som giver adgang<br>singer som giver adgang | n<br>) som medlemme<br>s PIN-kode/med<br>(<br>)<br>)<br>)<br>)<br>)<br>)<br>)<br>)<br>)<br>)<br>)<br>)<br>)       | er og boo<br>leemmer t                                                       | kingers PIN-kode/medlemme<br>Ideles kun medlemskab i der<br>Valgbare persongruppe<br>Persongruppe<br>Houlkær - Halfestlokz<br>Overlund Hal A - Fitm<br>Overlund Hal A - Gyn<br>Overlund Hal A - Gyn<br>Overlund Hal A - Omi<br>Overlund Hal A - Saur<br>Overlund Hal A - Saur<br>e delte undtagelsesperioder i<br>skal aktiveres af:<br>nstående valgt [Enhed]'s, [F | er automatisk skal<br>res respektive<br>):<br>ale adgang<br>ess adgang<br>nnastik adgang<br>edindgang adgang<br>klædning adgang<br>na 1 adgang<br>i bookingperioden.  |

Ved næste tryk på [Synkroniser] oprettes nuværende bookinger i Conventus saunaovn ressourcens kalender automatisk i den delte undtagelse og derved tidstabellen. Efterfølgende ændringer i Conventus synkroniseres automatisk.

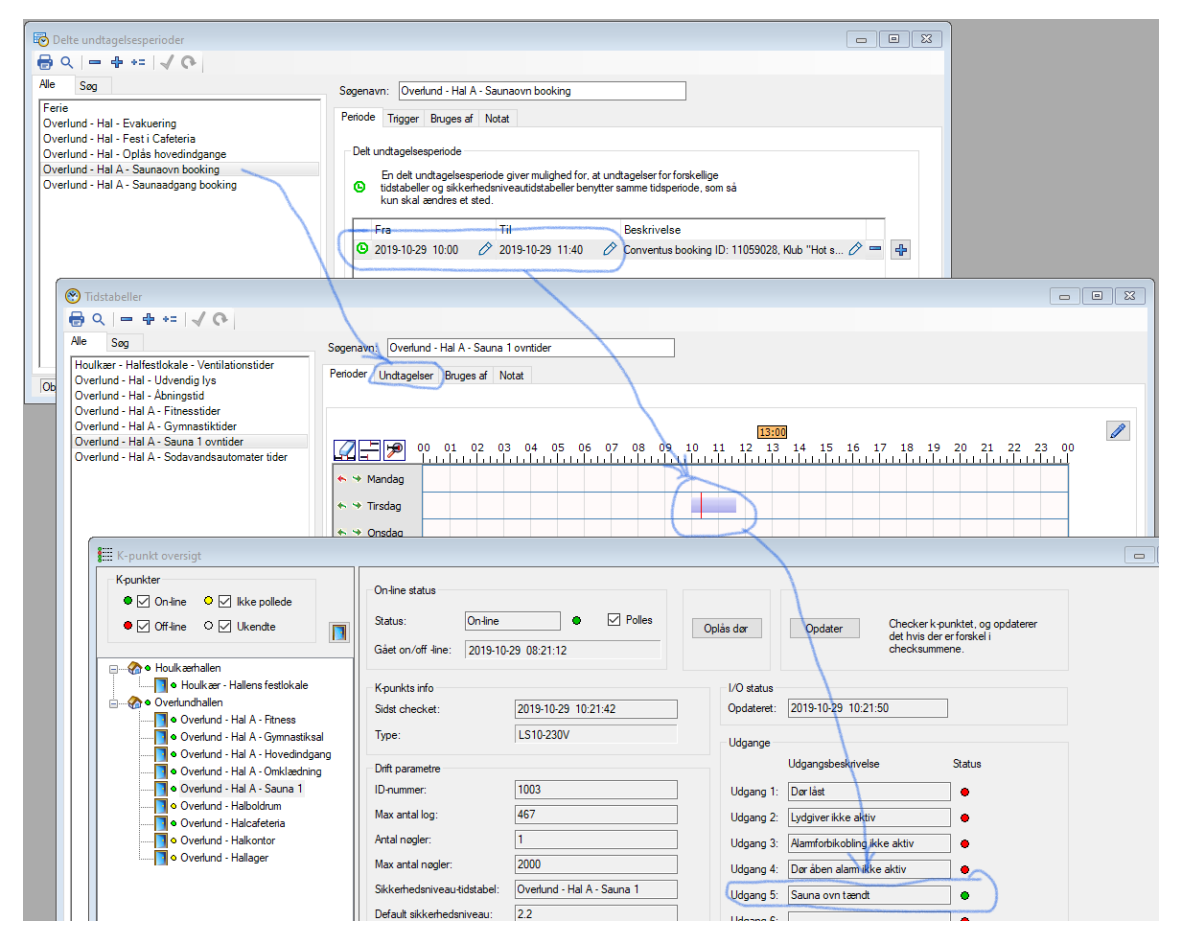